# JORNADA DO CLIENTE Emissão Online

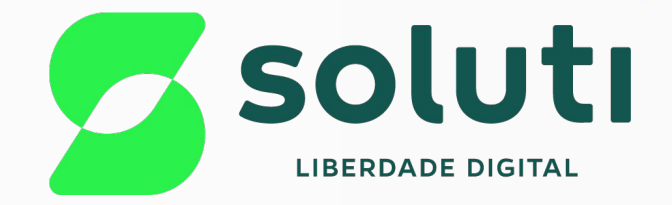

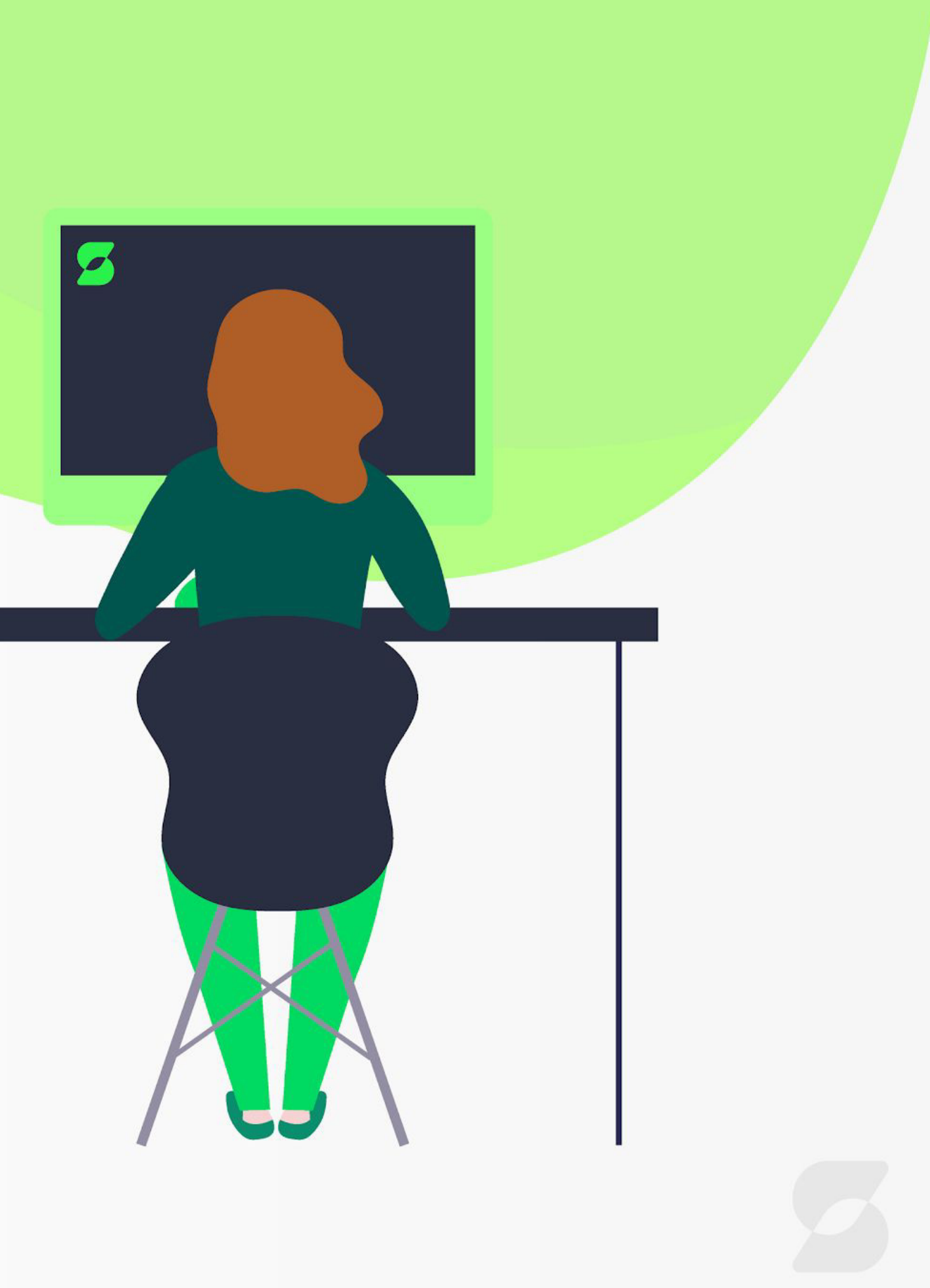

#### Para que o cliente esteja apto para a Emissão Online é necessário que alguns critérios sejam obedecidos, tais como:

- 1. Ter Certificado PF A3 válido do representante legal da organização para emissões de certificados PJ a partir de um certificado PF, podendo ter sido emitido por qualquer AC; ou
- 2. Ter Certificado PJ A3 válido da organização para emissões de certificados PJ a partir de um PJ, podendo ter sido emitido por qualquer AC;
- 3. Para ambos os casos (citados no item 1 e 2) deverão possuir atos constitutivos que sejam possíveis ser validados/consultados na íntegra em site ou aplicação oficial do órgão de registro;
- 4. No caso de emissão de um PJ a partir de um PF A3 válido deverá ser confirmado se o titular do certificado pessoa física é o representante legal da organização;
- 5. Em casos de Renovação de Certificado PF, ter certificado PF A3 válido, podendo ser renovado para PF de qualquer modelo (lembrando que PF Al posteriormente não poderá ser renovado) e podendo ter sido emitido por qualquer AC;
- 6. Ter as biometrias do representante legal cadastradas no PSBIO.

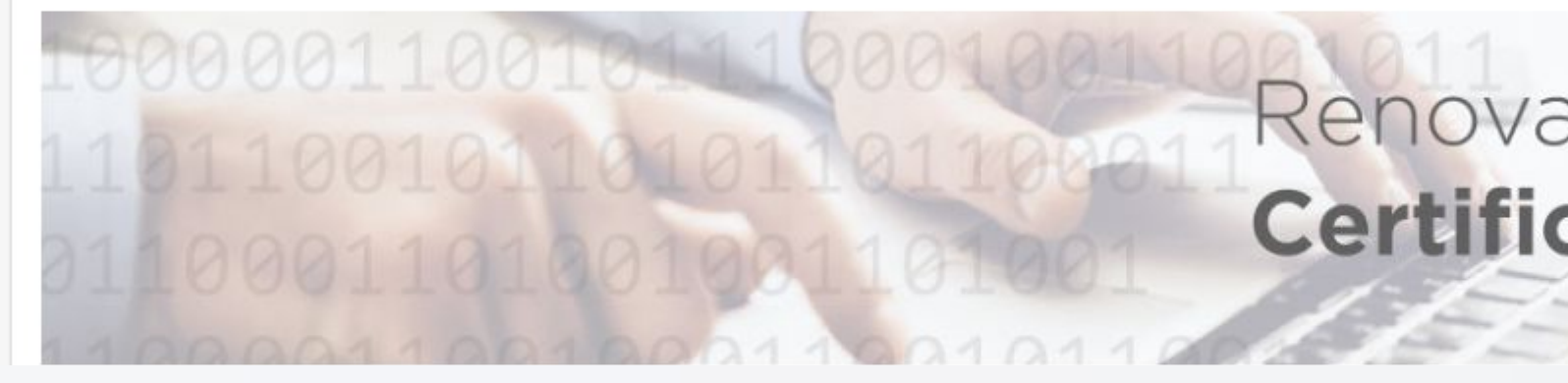

Renovação de **Certificado** Digital

#### Jornada do Cliente - Videoconferência

→ Adquira um de nossos certificados em: <u>https://arconcept.com.br/loja/</u>

|   | Autor                                     | idada da Dagistra                 |                             |                           |                           |             |
|---|-------------------------------------------|-----------------------------------|-----------------------------|---------------------------|---------------------------|-------------|
|   |                                           |                                   | Home Loja Online            | Videoconferência 💙        | Renovação Online 💙        | Minha conta |
|   |                                           |                                   |                             |                           |                           |             |
|   |                                           |                                   |                             |                           |                           |             |
|   |                                           |                                   |                             |                           |                           |             |
|   | Exibindo todos 6 resultados               | 5                                 |                             |                           |                           | Ordenar po  |
|   |                                           | D<br>PF<br>A1                     | BIRD ID                     | BIRDI                     |                           |             |
|   | <b>e- CNPJ A1   Arquivo</b><br>R\$ 215,00 | e- CPF A1   Arquivo<br>R\$ 140,00 | BIRD ID – 500<br>TRANSAÇÕES | BIRD ID – 5<br>TRANSAÇÕES | e-CNPJ A3  <br>R\$ 377,00 | Smart Card  |
|   | Comprar                                   | Comprar                           | R\$ 150,00                  | R\$ 50,00<br>Comprar      | Comprar                   |             |
| L |                                           |                                   |                             |                           |                           |             |
|   |                                           |                                   |                             |                           |                           |             |
|   |                                           |                                   | Copyright ©                 | 2022 AR Concept.          |                           |             |

Rua Felismino Viana, 140, Centro Vianopolis-GO | CEP: 75.265-000 (62)3335-1187 / (62)3335-1222 / (62)99995-5999 E-mail: contato@arconcept.com.br

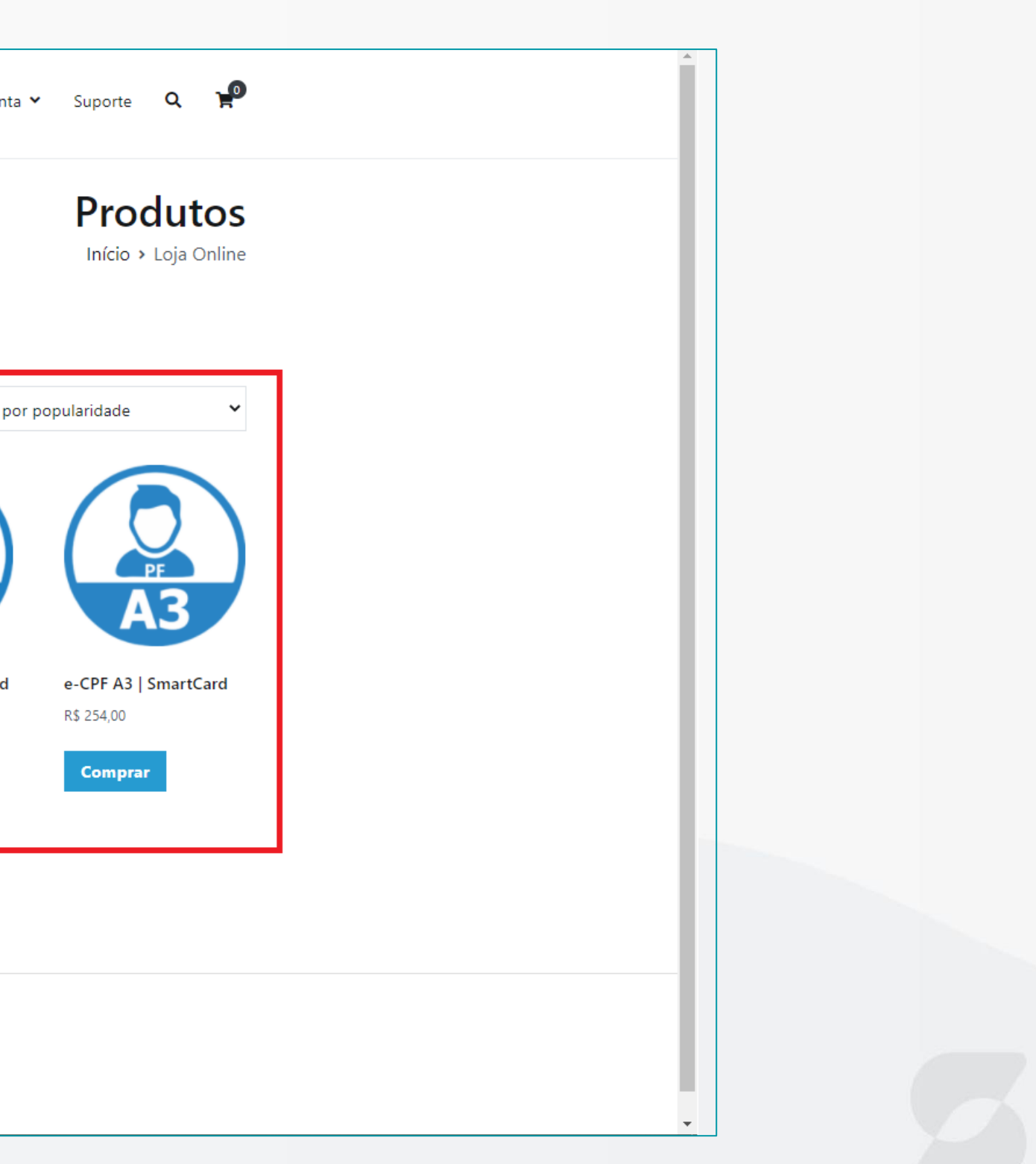

deverá  $\rightarrow$  O cliente site acessar Ο https://arconcept.acsoluti.com.br/site/renovacao-online conforme à tela abaixo e ao clicar em"Renovação Online" o arquivo correspondente a Renovação será baixado.

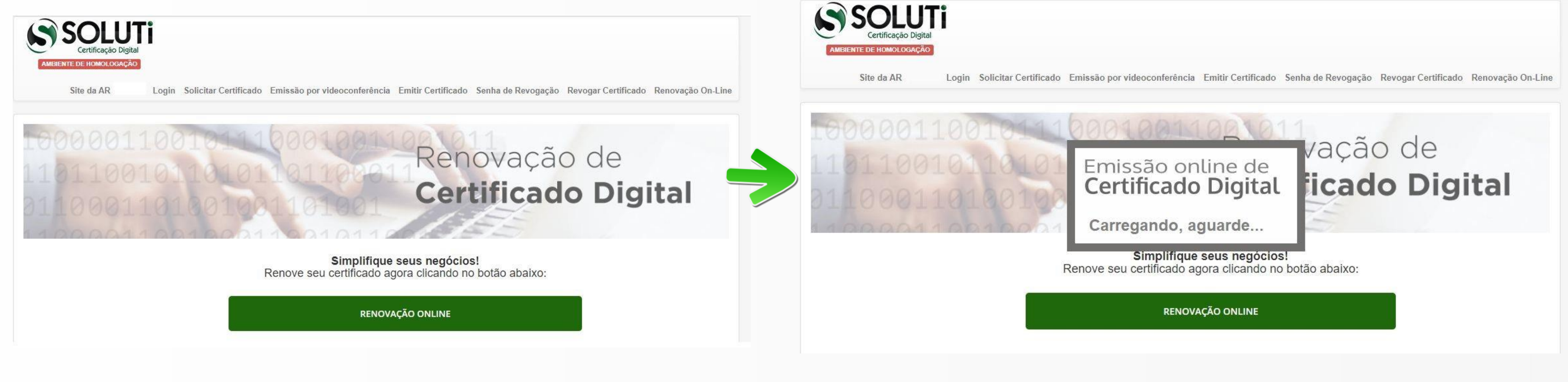

Caso o cliente não tenha versão do JAVA atualizado ele não conseguirá executar o arquivo de Renovação sendo necessário primeiramente baixar a versão. Para este procedimento e em caso de dúvidas sobre instalação do JAVA assista o vídeo:https://www.youtube.com/watch?v=wa59qiwBdiQ

#### → Ao clicar no arquivo, a tela irá sinalizar que a página está sendo carregada conforme abaixo:

→ Ao carregar a página, abrirá a tela do aplicativo. O cliente deverá selecionar o token/cartão correspondente, escolher e clicar em "Executar".

#### 4

1100000011000011000011

110100001101001101001 11010000110100110100

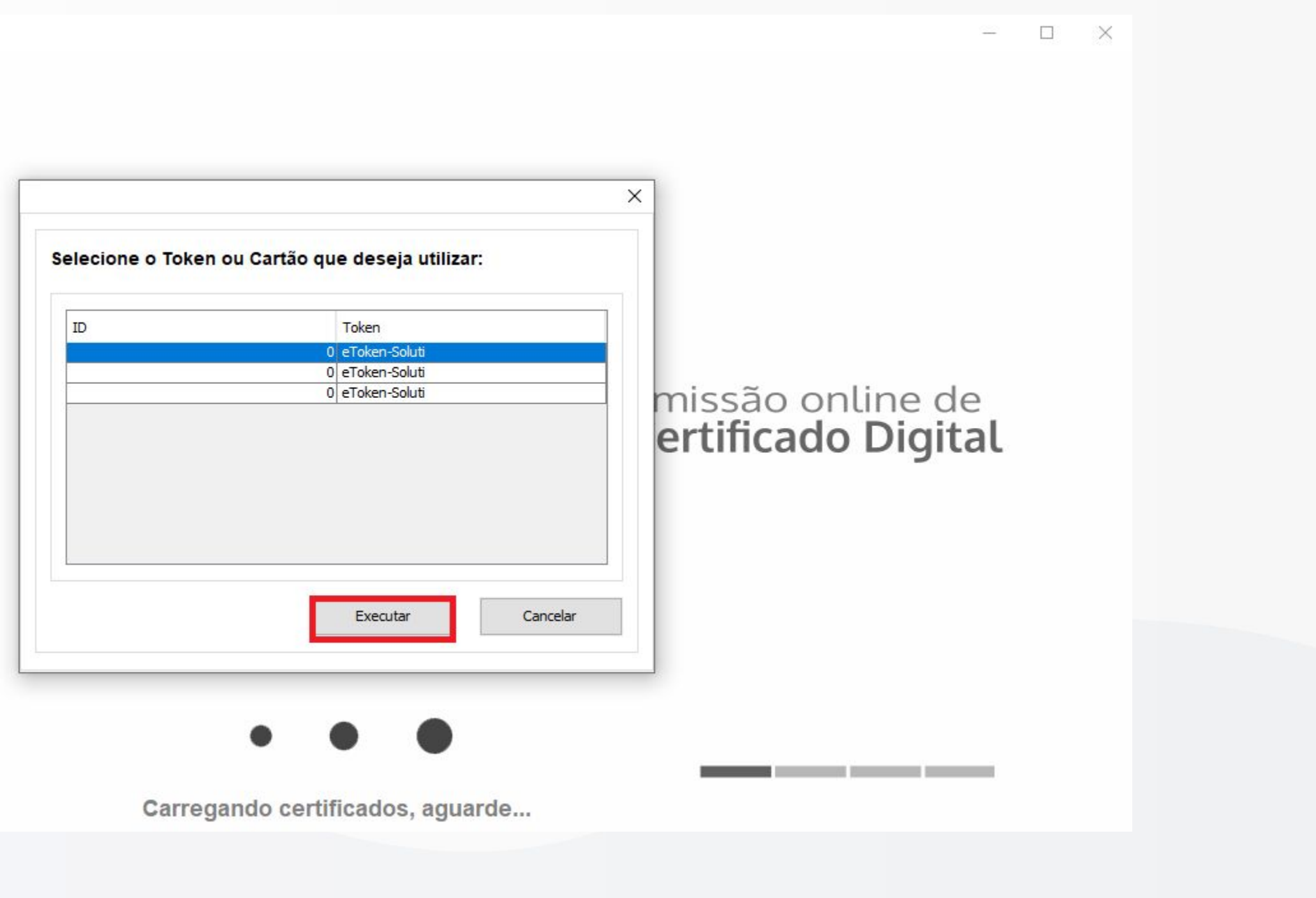

→ Uma janela abrirá solicitando a **senha do token/cartão**. O cliente deverá digitar e clicar em **"sim".** 

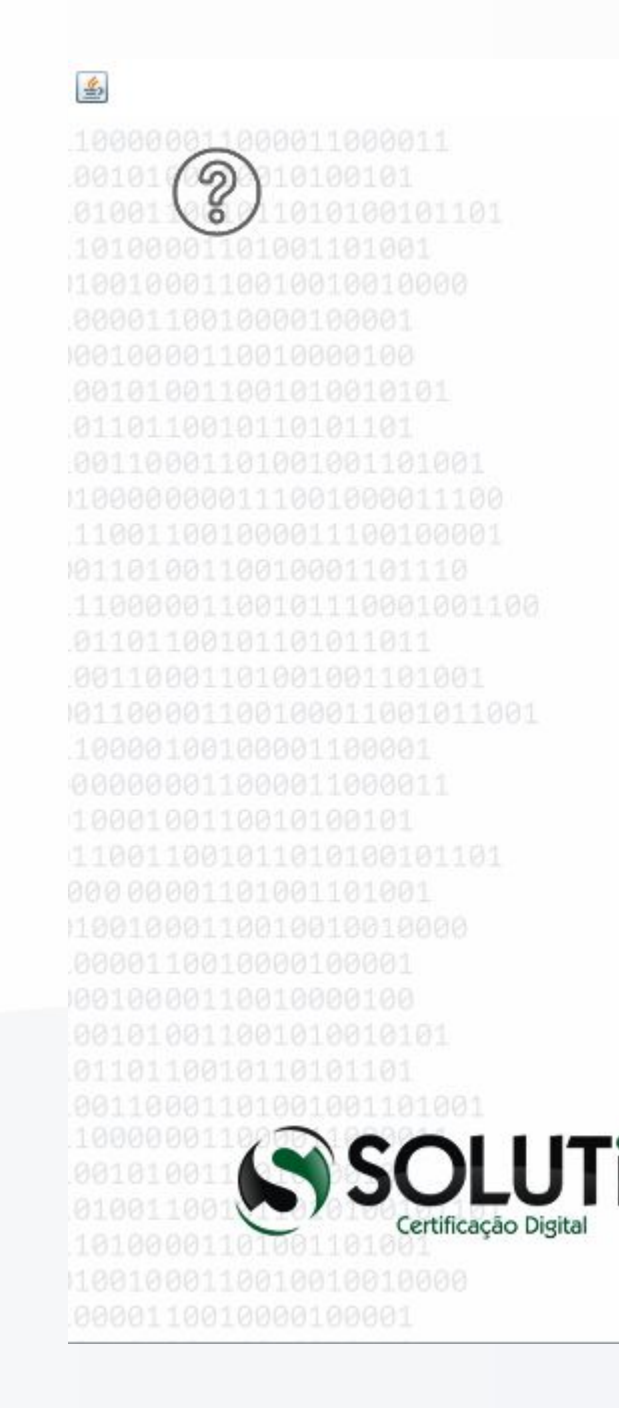

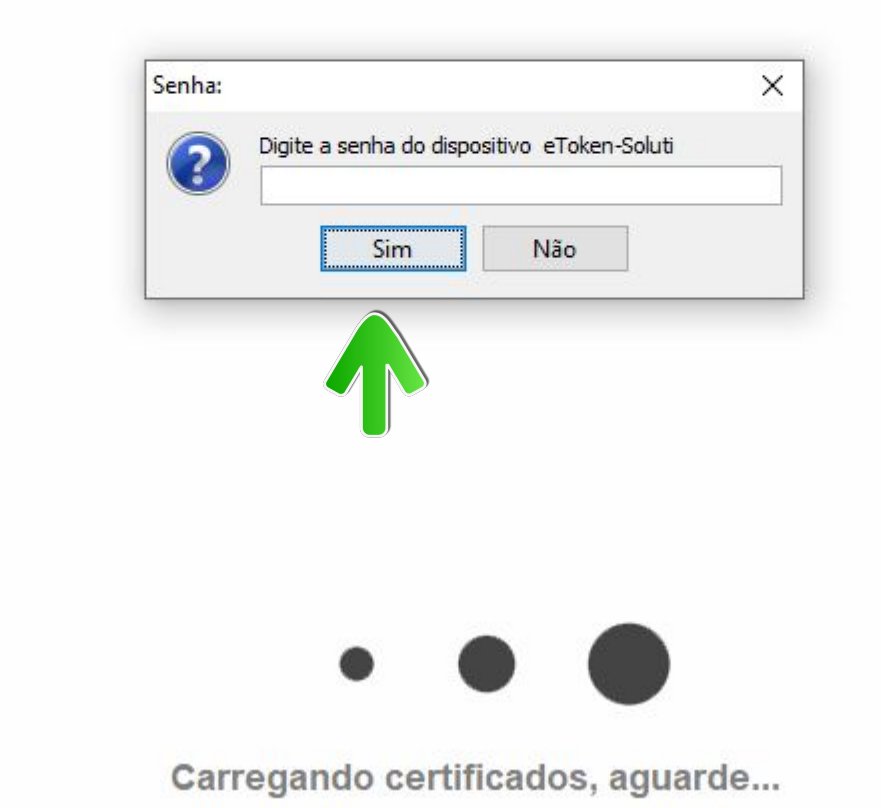

\_\_\_\_

#### Emissão online de **Certificado Digital**

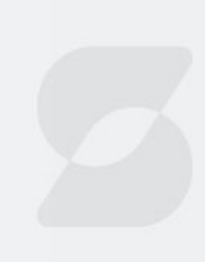

→ Selecionar o certificado e clicar em **"Confirmar"** conforme mostra figura abaixo:

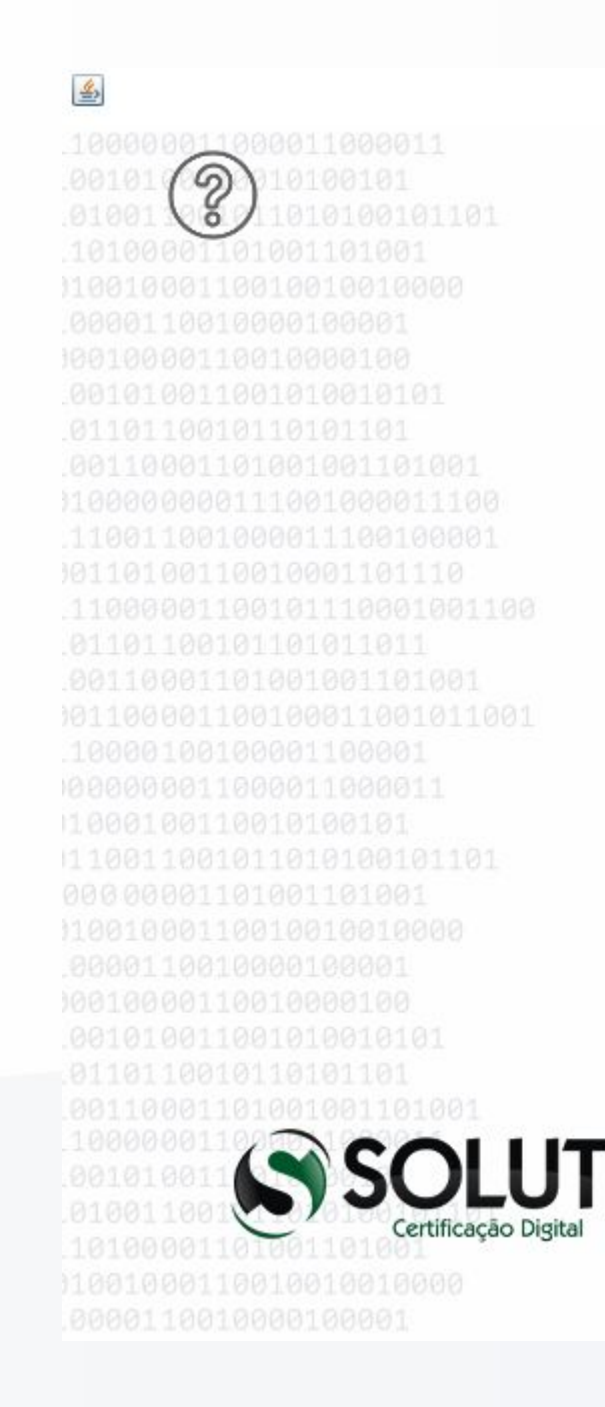

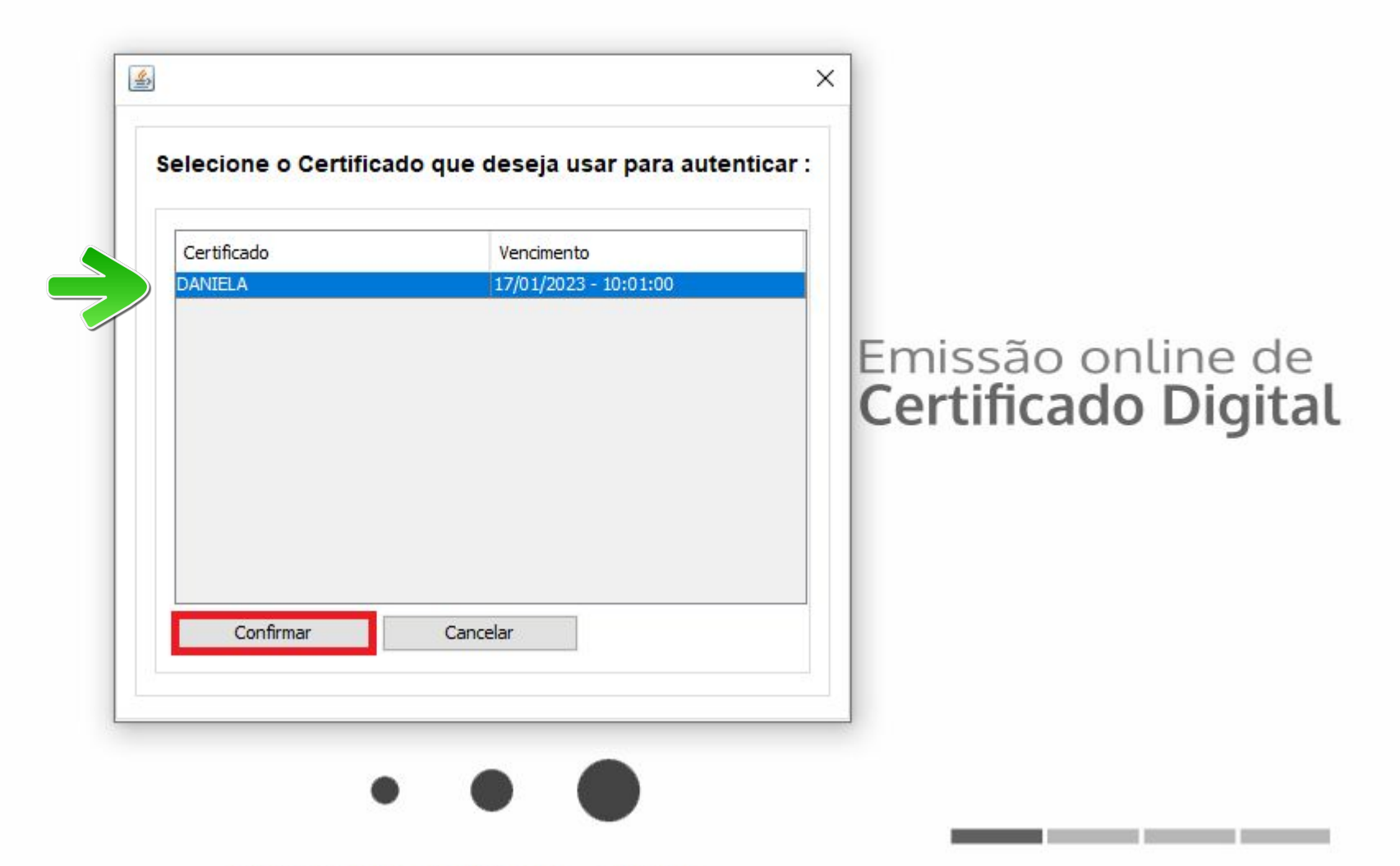

Carregando certificados, aguarde ...

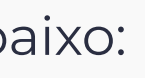

----

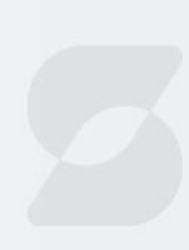

→ Uma nova tela se abrirá solicitando que seja digitado o **voucher/pedido** conforme adquirido pelo cliente. Ao digitar o cliente deverá clicar em "Prosseguir".

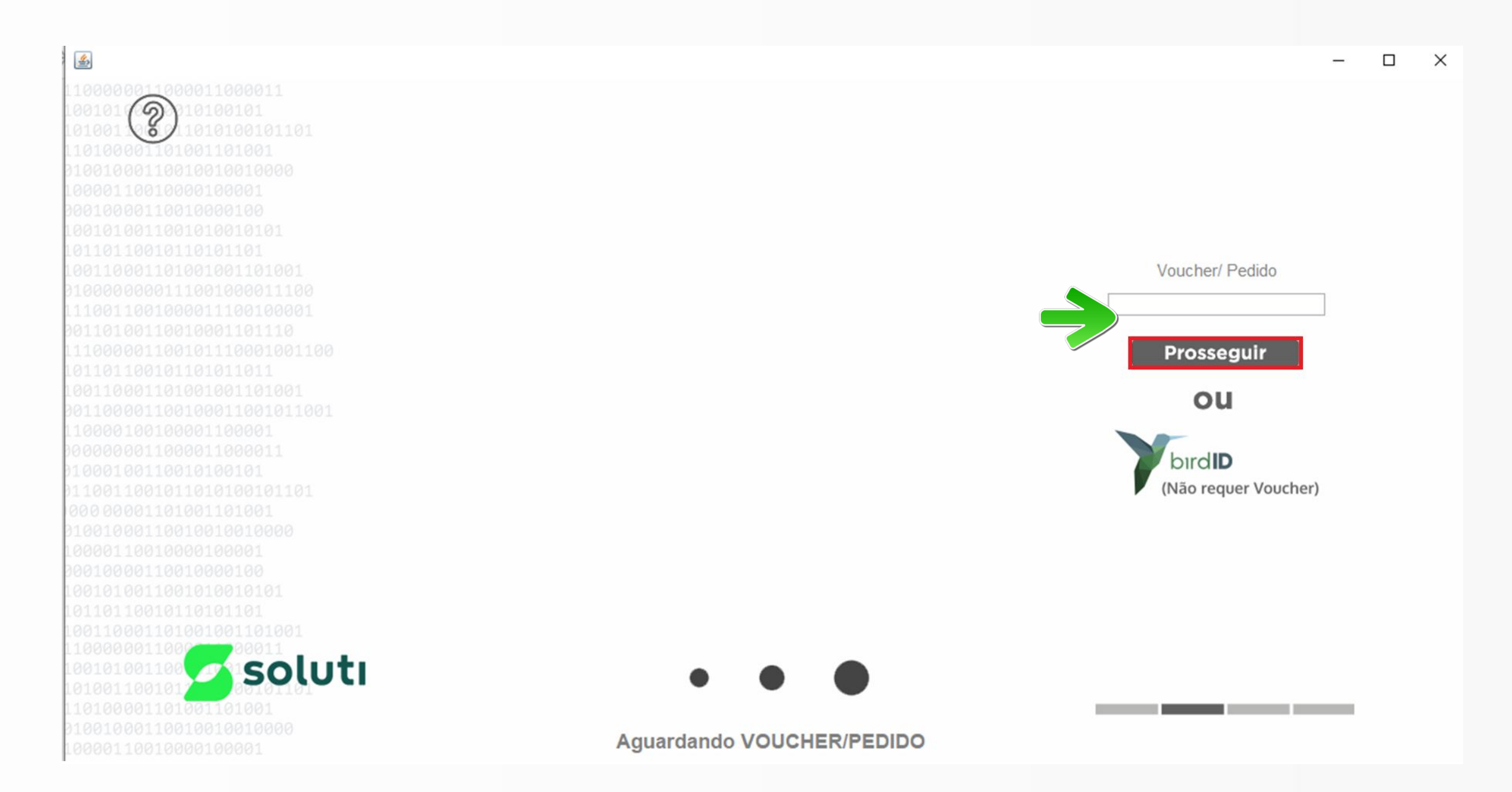

Importante! O produto BirdID disponibilizado na tela inicial só terá validade para renovações de PF para PF!

#### Jornada do Cliente - Videoconferência

→ Onde encontro o número do pedido?

| C.C. Autoridade de Registro<br>Concept              | Home    | Loja Online Videoconferênci      | ia 🗙 Renovação C | Online Y Minha       |
|-----------------------------------------------------|---------|----------------------------------|------------------|----------------------|
|                                                     |         |                                  |                  |                      |
| Painel     Desides                                  | Pedido  | Data                             | Status           | Total                |
| Transferências                                      | #191    | 24 de janeiro de 2022            | Processando      | R\$ 215,00 de 1 item |
| Endereço                                            |         | -                                |                  |                      |
| <ul> <li>Detalhes da conta</li> <li>Sair</li> </ul> |         |                                  |                  |                      |
| - 380                                               |         |                                  |                  |                      |
|                                                     |         |                                  |                  |                      |
| Editar                                              |         |                                  |                  |                      |
|                                                     |         |                                  |                  |                      |
|                                                     |         |                                  |                  |                      |
|                                                     |         |                                  |                  |                      |
|                                                     |         |                                  |                  |                      |
|                                                     |         | Copyright © 2022 AR Concept.     |                  |                      |
|                                                     |         | Rua Felismino Viana, 140, Centro | )                |                      |
|                                                     |         | Vianopolis-GO   CEP: 75.265-000  |                  |                      |
|                                                     | (62)333 | 5-1187 / (62)3335-1222 / (62)999 | 995-5999         |                      |
|                                                     | E       | -mail: contato@arconcept.com.b   |                  |                      |
|                                                     |         |                                  |                  |                      |

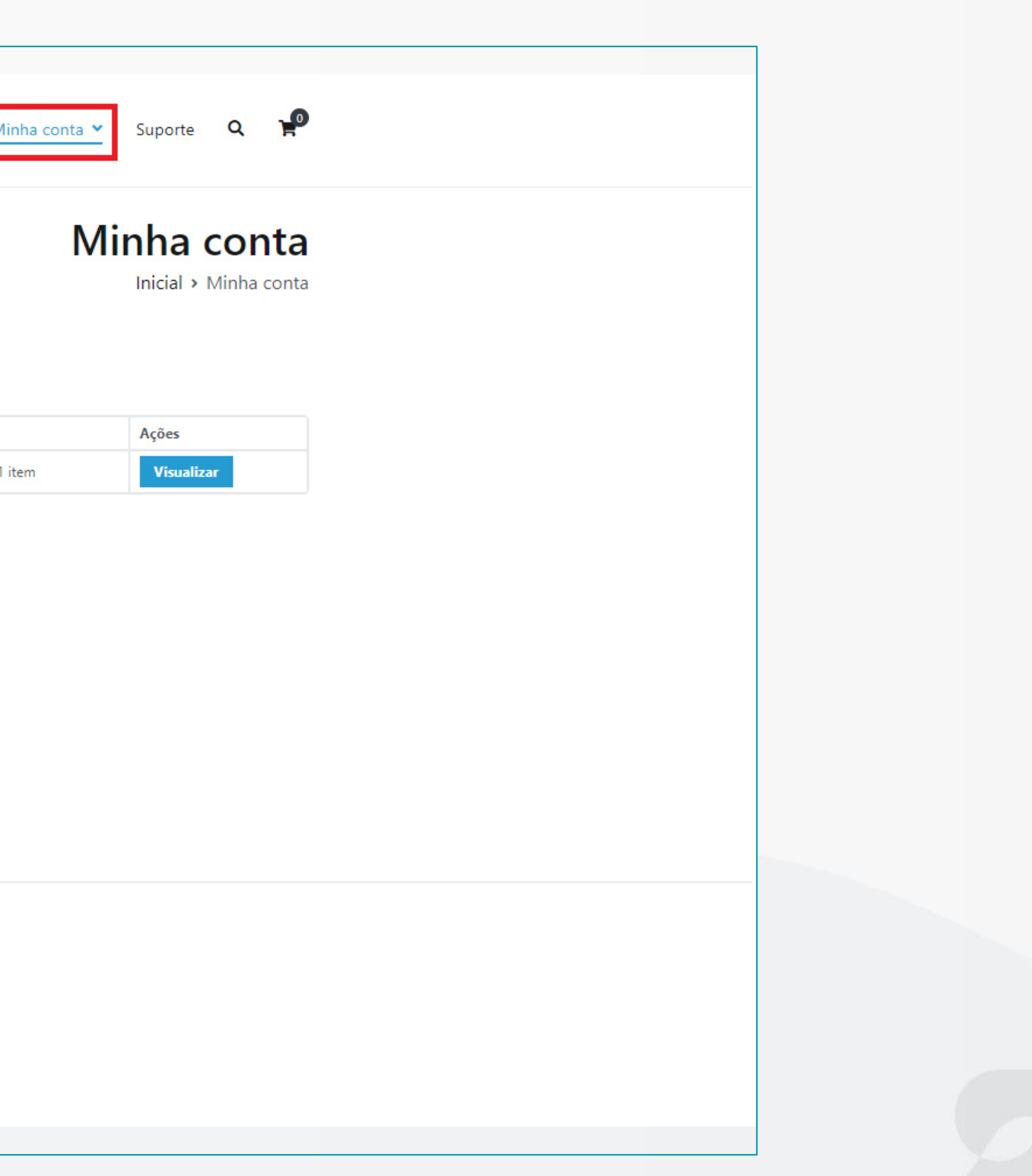

#### Jornada do Cliente - Videoconferência

→ Onde encontro o número do pedido ?

# Uma nota foi adicionada ao seu pedido

#### Olá,

A seguinte nota foi adicionada ao seu pedido:

Mercado Pago: Para reimprimir o boleto clique aqui

Para a sua referência, aqui estão os detalhes do seu pedido:

#### [Pedido #135] 14 de janeiro de 2022)

| Produto                                     | Quantidade | Preço                                   |  |
|---------------------------------------------|------------|-----------------------------------------|--|
| Certificado Pessoa Jurídica<br>- A1 - 1 Ano | 1          | R\$ 215,00                              |  |
| Subtotal:                                   |            | R\$ 215,00                              |  |
| Método de pagamento:                        |            | Pagamentos via boleto e<br>em lotéricas |  |
| Total:                                      |            | R\$ 215,00                              |  |

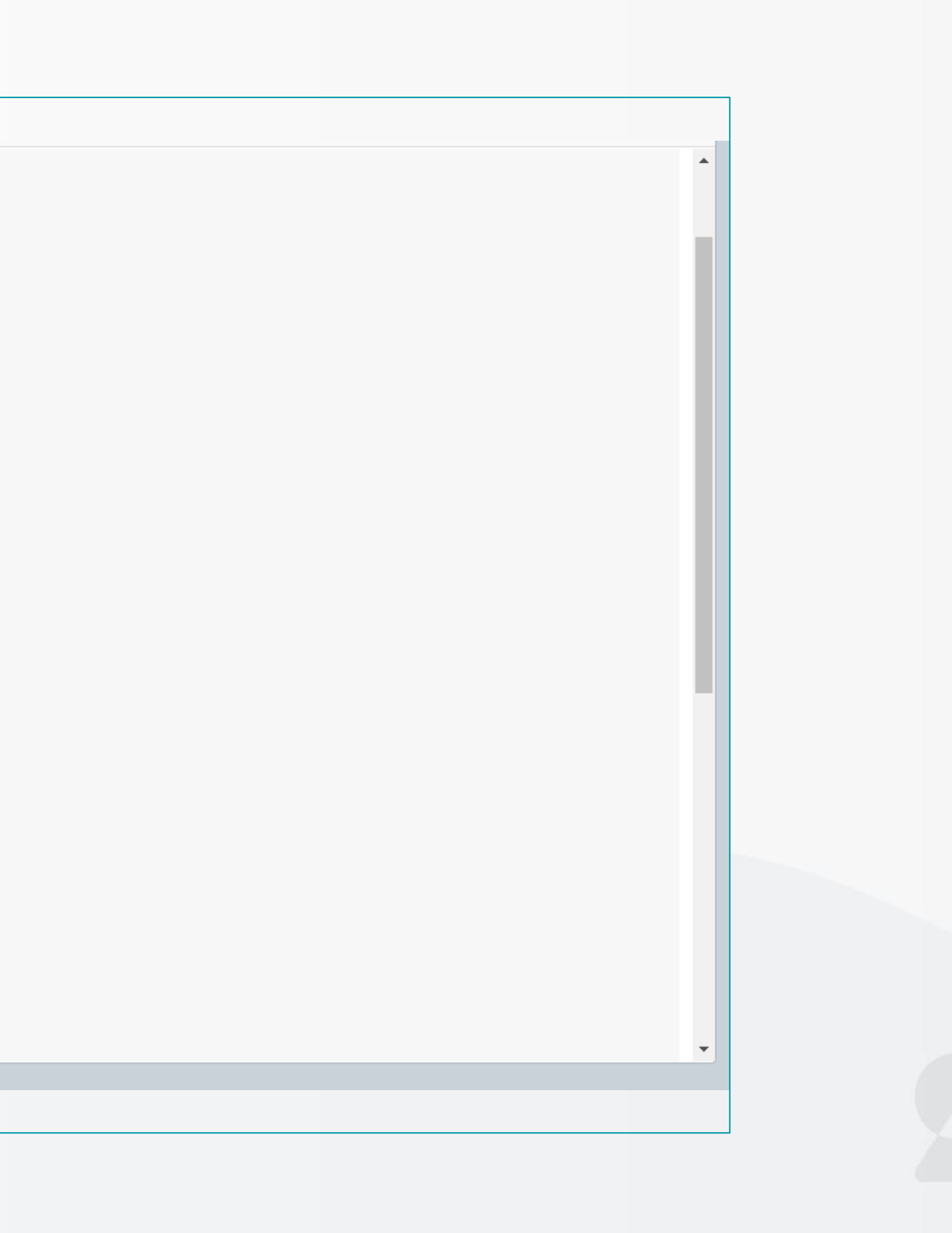

### **EMISSÃO EM DOBRO - Jornada do Cliente**

#### EMISSÃO DE CERTIFICADO DIGITAL PF

| E-mail *    | teste@soluti.com.br |      |
|-------------|---------------------|------|
| Telefone *  | ()                  |      |
| Cidade *    | Escolha sua Cidade  | ~    |
| CEI (CAEPF) | 00.000.00000/00     | _    |
|             | * Campos Obrigató   | rios |

- → Na

- RazãoSocial \* CNPJ \* E-mail \* Telefone \* Cidade \* CPF \* Nome \* Data de Nascimento \*

• Em caso de Certificado PJ, **dados pessoais** do cliente serão automaticamente carregados devendo ser preenchidos somente os campos em destaque (e-mail, telefone e cidade)! Após digitar todas as informações, o cliente deverá clicar em "Prosseguir";

Prosseguir

sequência, o cliente digita dados correspondentes e clica em prosseguir:

• Em caso de Certificado PF, todos os campos habilitados poderão ser alterados.

#### EMISSÃO DE CERTIFICADO DIGITAL PJ

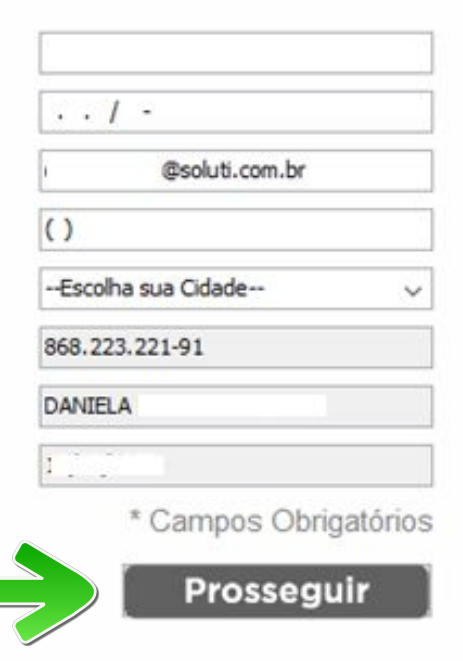

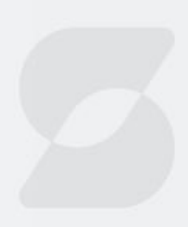

Feito isto, o cliente deverá criar a Senha de emissão seguindo critérios conforme descrições abaixo do campo senha e  $\rightarrow$ clicar em "Prosseguir".

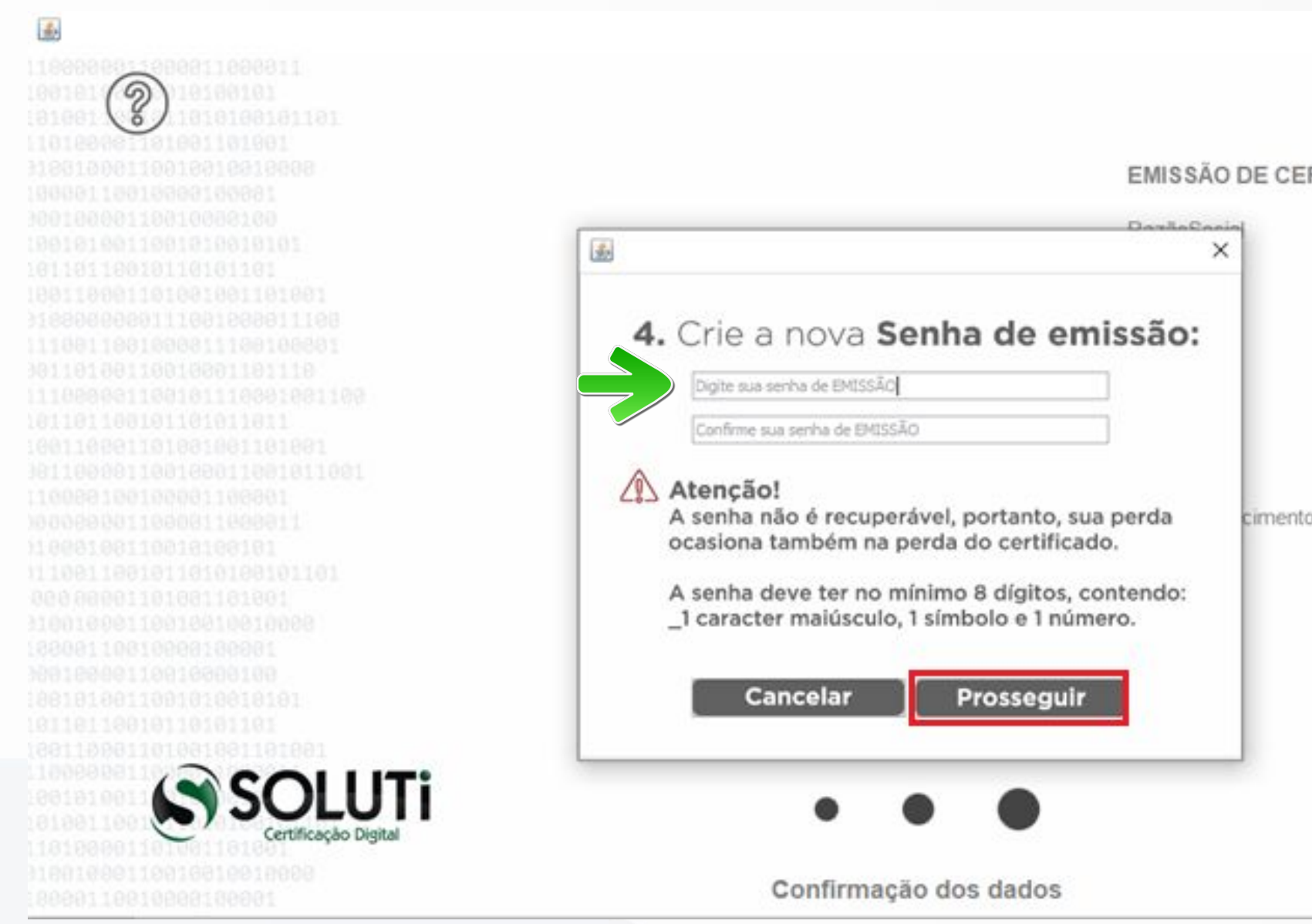

| 00.009.999/0001-99         |   |  |
|----------------------------|---|--|
| daniela.teste@solut.com.br |   |  |
| (62) 999999999             |   |  |
| Golánia - GO               | ~ |  |
| 000.222.2222-33            |   |  |
| Daniela Teste              |   |  |
| 01/02/198                  |   |  |
| Prossegui                  | r |  |
| Prossegui                  | r |  |
| Prossegui                  |   |  |

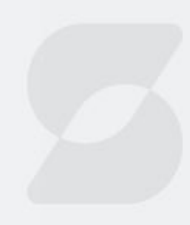

## **EMISSÃO EM DOBRO - Jornada do Cliente**

→ No caso de certificado PF, a emissão será aprovada automaticamente e uma janela se abrirá informando se o cliente deseja emitir ou não o certificado, bastando clicar em "emitir agora" e percorrer o restante do processo.

→ Para os certificados PJ, uma mensagem será exibida informando ao cliente que a solicitação permanecerá pendente até que o AGR realize as devidas análises do CNPJ e respectivo representante legal. Assim o cliente deverá aguardar aprovação para finalmente emitir o certificado.

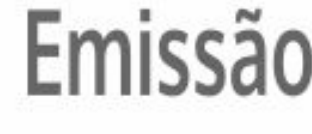

4

Seu certificad

Clique em "El aguarde o e-n do certificado

> Aprov Aguarde e-mail co emissão

| а                                                                                                    |                                                                                                    |                                                                                                    |
|----------------------------------------------------------------------------------------------------|----------------------------------------------------------------------------------------------------|----------------------------------------------------------------------------------------------------|
| e já pode ser e                                                                                                    | emitido!                                                                                                    |                                                                                                    |
| a emitir seu ce<br>o de emissão i<br>mitir mais tare                                                                                                    | ertificado digital ou<br>no e-mail do titular<br>de''.                                                                                                    |                                                                                                    |
| mitir mais tarde                                                                                                    | C Emitir Agora                                                                                                    |                                                                                                    |
|                                                                                                    |                                                                                                    |                                                                                                    |
| EMISSÃO DE CERT                                                                                                    | IFICADO DIGITAL PJ                                                                                                    |                                                                                                    |
| RazãoSocial                                                                                                    | Teste Consultara LTDA                                                                                                    |                                                                                                    |
| Email                                                                                                    | 00.000.000/0000-11                                                                                                    |                                                                                                    |
| Talafona                                                                                                    | daniela.teste (psolub.com.br                                                                                                    |                                                                                                    |
| onto                                                                                                    | Golinia - GO                                                                                                    |                                                                                                    |
| the state of the state of the s | 9979179 WW                                                                                                    |                                                                                                    |
| do                                                                                                    | 000.222.222-33                                                                                                    |                                                                                                    |
| do                                                                                                    | 000.222.222-33<br>Daniela Teste                                                                                                    |                                                                                                    |
| do<br>ra                                                                                                    | 000.222.222-33<br>Daniela Teste<br>01/02/1980                                                                                                    |                                                                                                    |
|                                                                                                    | a<br>e já pode ser e<br>a emitir seu ce<br>o de emissão i<br>mitir mais tarde<br>mitir mais tarde<br>EMISSÃO DE CERT<br>RazãoSocial<br>CNPJ<br>E-mail<br>Talafona | a<br>e já pode ser emitido!<br>a emitir seu certificado digital ou<br>o de emissão no e-mail do titular<br>mitir mais tarde".<br>mitir mais tarde<br>mitir mais tarde<br>EMISSÃO DE CERTIFICADO DIGITAL PJ<br>RazãoSocial<br>EMISSÃO DE CERTIFICADO DIGITAL PJ<br>RazãoSocial<br>CNPJ<br>CNPJ<br>CNPJ<br>CNPJ<br>CNPJ<br>CNPJ<br>CNPJ<br>CNPJ<br>CNPJ<br>CNPJ<br>CNPJ<br>CNPJ<br>CNPJ<br>CNPJ<br>CNPJ<br>CNPJ<br>CNPJ<br>CNPJ<br>CNPJ<br>CNPJ<br>CNDO COMUNICATION<br>CNPJ<br>CNDD<br>CMISSÃO DE CERTIFICADO DIGITAL PJ |